## **TID utskrifter**

| Allmänt                                                                                                    | Detta avsnitt beskriver hur data från TID registreringar kan<br>skrivas ut                                               |                                |              |                  |  |  |  |
|----------------------------------------------------------------------------------------------------|----------------------------------------------------------------------------------------------------|--------------------------------|--------------|------------------|--|--|--|
| För att komma till utskrifts-<br>modulen väljer du <b>utskrifter,</b><br><b>rapporter</b> eller klickar på<br>skrivarikonen | Väsgår d MANA<br>Arkiv Utskrifter<br>Skörde Rappor                                                                       | AGEMENT<br>VO-plan Fäll<br>ter | kort Orç     |                  |  |  |  |
| För att avgränsa så att du<br>bara ser utskrifter som berör                                                                 | 🐓 Skriv ut                                                                                                    |                                |              |                  |  |  |  |
| TID uppgifter väljer du TID i                                                                                               | <ul> <li>Visa          <ul> <li>Skriv ut</li> <li>Siduppsättning</li> <li>Ta bort</li> <li>Import</li> </ul> </li> </ul> |                                |              |                  |  |  |  |
| rullningslistan under grupper                                                                                               | Standardutskrifter Egna utskrifter                                                                                       |                                |              |                  |  |  |  |
|                                                                                                    | Grupper TID                                                                                                    |                                |              |                  |  |  |  |
|                                                                                                    | Utskrifter                                                                                                    |                                |              |                  |  |  |  |
|                                                                                                    | Skriv ut                                                                                                    | Kod                            | Utskrift     |                  |  |  |  |
|                                                                                                    |                                                                                                    | 80100                          | Medarbetare  |                  |  |  |  |
|                                                                                                    |                                                                                                    | 80200                          | Medarbetare, | önetaxor per dag |  |  |  |

## Uppsättning och urval

Till höger i utskriftsskärmen kan inställning av uppsättning göras. Här kan du välja Skrivare.

Om du jobbar med flera driftsenheter kan du i rutan Driftsenheter välja från vilka du vill skriva ut uppgifter för

| Uppsättning | J                                |
|-------------|----------------------------------|
| Skrivare    | KONICA MINOLTA magicolor 544 💙 😶 |
| Driftsenhel | Aktiva driftsenheter 🛛 👻 😶       |
|             | 🗹 Utskrift per driftsenhet       |

| Genom att klicka på 😶<br>öppnas en lista där du<br>markerar den/de driftsenheter<br>du vill skriva ut för. Godkänn<br>med OK | 😵 Välj driftsenhet 📃 🗖 🔀 |                |              |               |              |  |  |
|----------------------------------------------------------------------------------------------------|--------------------------|----------------|--------------|---------------|--------------|--|--|
|                                                                                                    | Kod                      | Namn           | Firma        | Adress        | Stad         |  |  |
|                                                                                                    | AA1234                   | Dem O Demosson | Demolunda AB | Demolunda     | 242 97 Hörby |  |  |
|                                                                                                    | BB9999                   | Per Olofsson   |              | Hittepo       | 24297 Hörby  |  |  |
|                                                                                                    |                          |                | 1            | . 1           |              |  |  |
|                                                                                                    |                          | _              | <u>O</u> k   | <u>Å</u> ngra |              |  |  |

En markeringen för Utskrift per driftsenhet gör att utskrifterna sorteras och presenteras samlade för varje driftsenhet. Tas markeringen bort presenteras alla uppgifter i en samlad summa

| Uppsättnin  |                                  |
|-------------|----------------------------------|
| Skrivare    | KONICA MINOLTA magicolor 544 💙 😶 |
| Driftsenhel | Aktiva driftsenheter 🛛 🔽 😶       |
|             | 🗹 Utskrift per driftsenhet       |

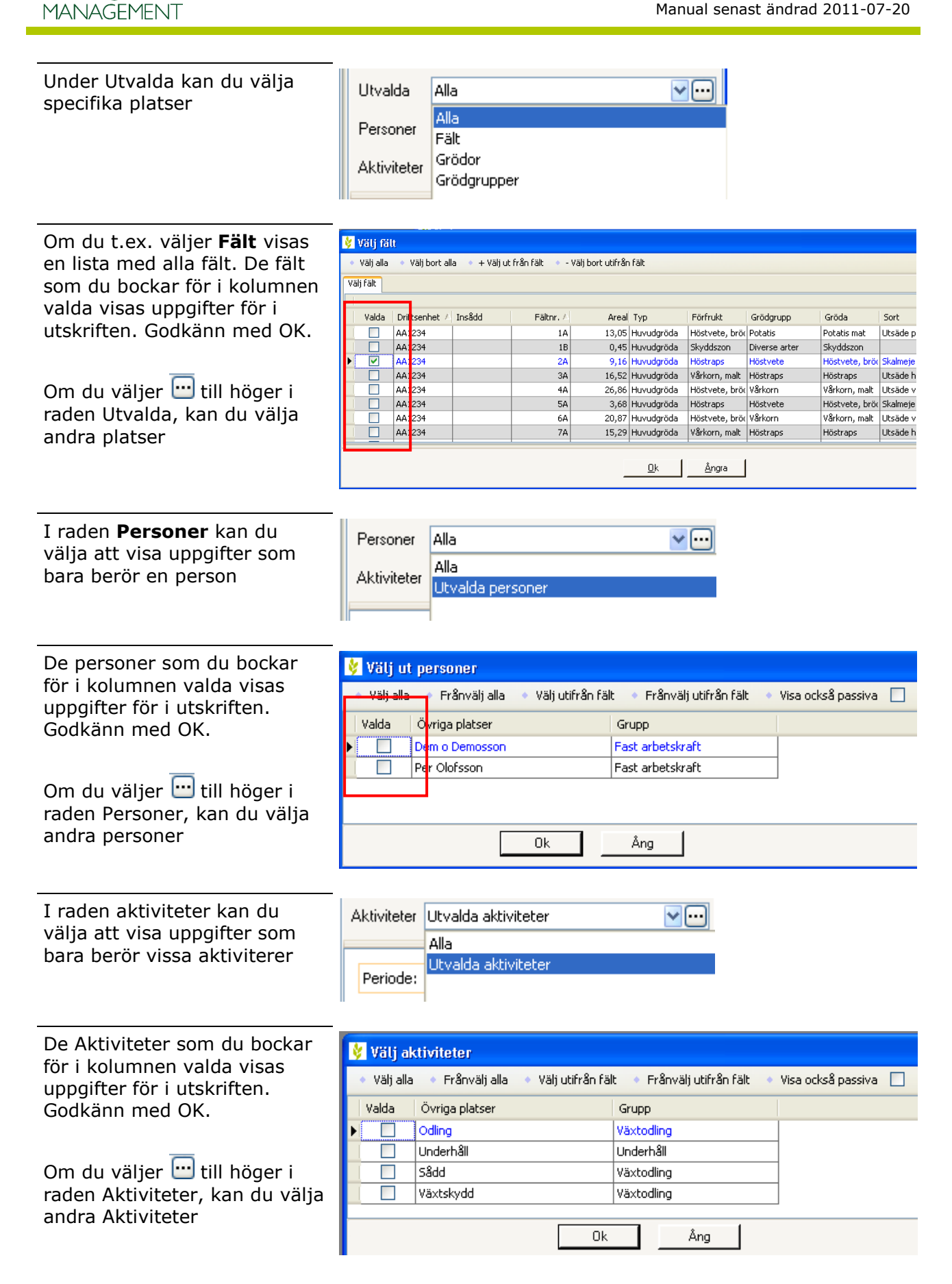

Näsgård

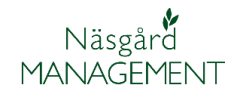

## Sammanställning och avgränsning

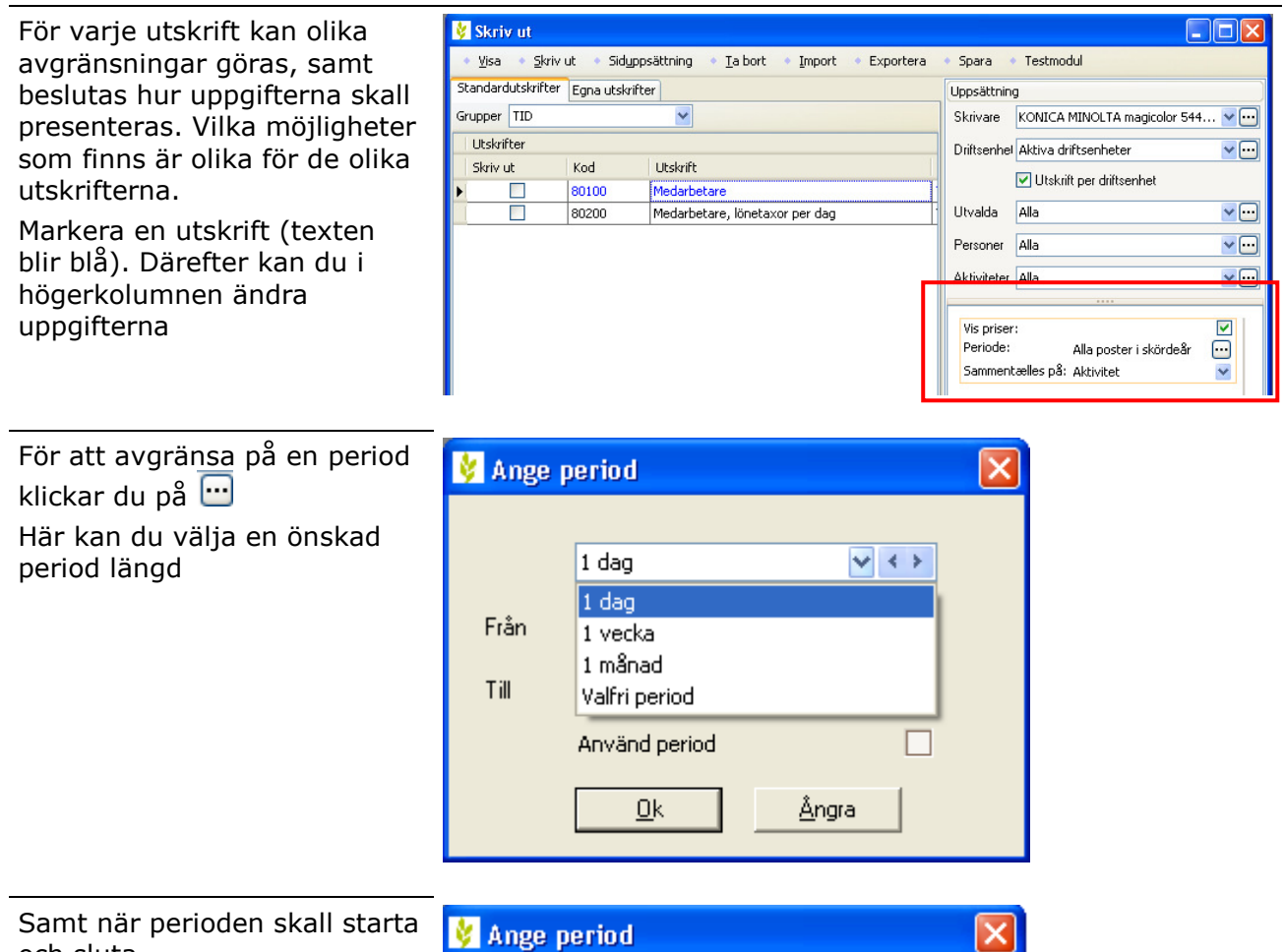

och sluta

| 🐓 Ange p     | eri | bd   |       |    |     |    |     |          |     | × |
|--------------|-----|------|-------|----|-----|----|-----|----------|-----|---|
|              |     |      |       |    |     |    |     |          |     |   |
|              | 1 V | ecka |       |    |     |    |     | <b>*</b> | < > |   |
| Från         | 201 | 1-04 | I-01  |    |     |    |     |          | ~   |   |
| <b>T</b> .11 | ◀   |      | april |    | ⊁   | ∢  | 203 | 11 🕨     |     |   |
| 1 111        |     | m    | t     | 0  | t   | f  | Ι   | s        |     |   |
|              |     | 28   | 29    | 30 | 31  | 1  | 2   | 3        |     |   |
|              |     | 4    | 5     | 6  | - 7 | 8  | - 9 | 10       |     |   |
|              |     | 11   | 12    | 13 | 14  | 15 | 16  | 17       |     |   |
|              |     | 18   | 19    | 20 | 21  | 22 | 23  | 24       |     |   |
|              |     | 25   | 24    | 27 | 20  | 20 | 20  | 1        |     |   |